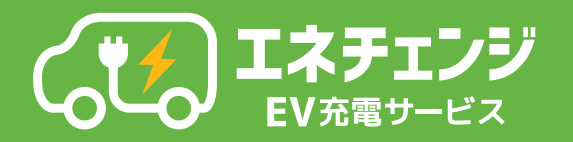

本体の充電コネクタをカチっと 音がするまで車に差し込みます

充電器のご利用方法

Webページから登録をする場合

充電器のコネクタと車両の充電口(ポート)は規格に基づいており、国 内で販売されている電気自動車は充電可能です(テスラなどの一部車 種にはアダプターが必要です)。

●普通充電コネクタ規格 「SAE J1772」「IEC62196-2 type1」準拠
●普通充電システム規格 「IEC 61851-1」準拠

## 本体のQRコードを読み込み 利用者用Webページへアクセス

利用者用Webページの詳細はウラ面をご覧ください

○アクセスできない場合は、本体QRコード下に表示されているURLを打ち込み、アクセスをしてください。
○充電器ごとに個体番号が付与されているため、利用する充電器のQRコード、またはURLをご利用ください。

Webページに必要情報を入力し 充電を開始します

 ○画面上の案内をお読みいただき、「携帯番号」と「支払い情報 (クレジットカード番号)」を登録してください。(初回のみ)
○「充電を開始」をタップすると充電が開始されます。

## 充電完了のお知らせが<mark>SMSで</mark> 届くと充電は終了です

○充電完了後、Webページに「充電が完了しました」と表示されます(SMSでも通知されます)。
○充電完了後、コネクタを外し、充電器へお戻しください。

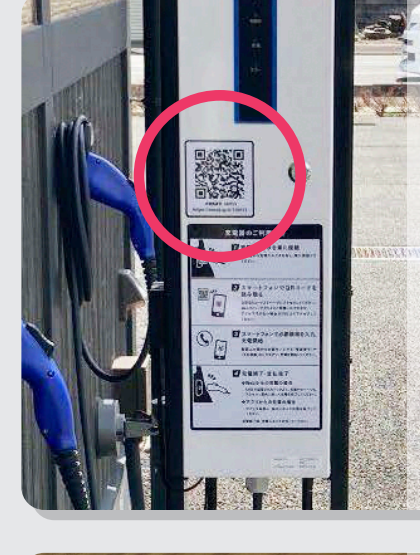

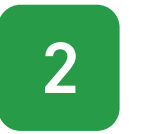

3

4

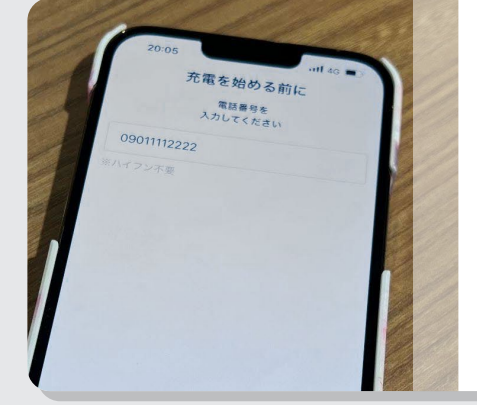

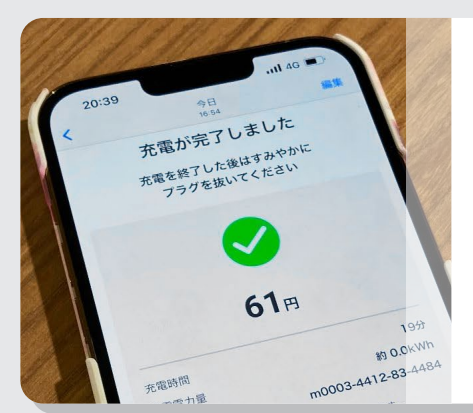

## 利用者用Webページの操作手順

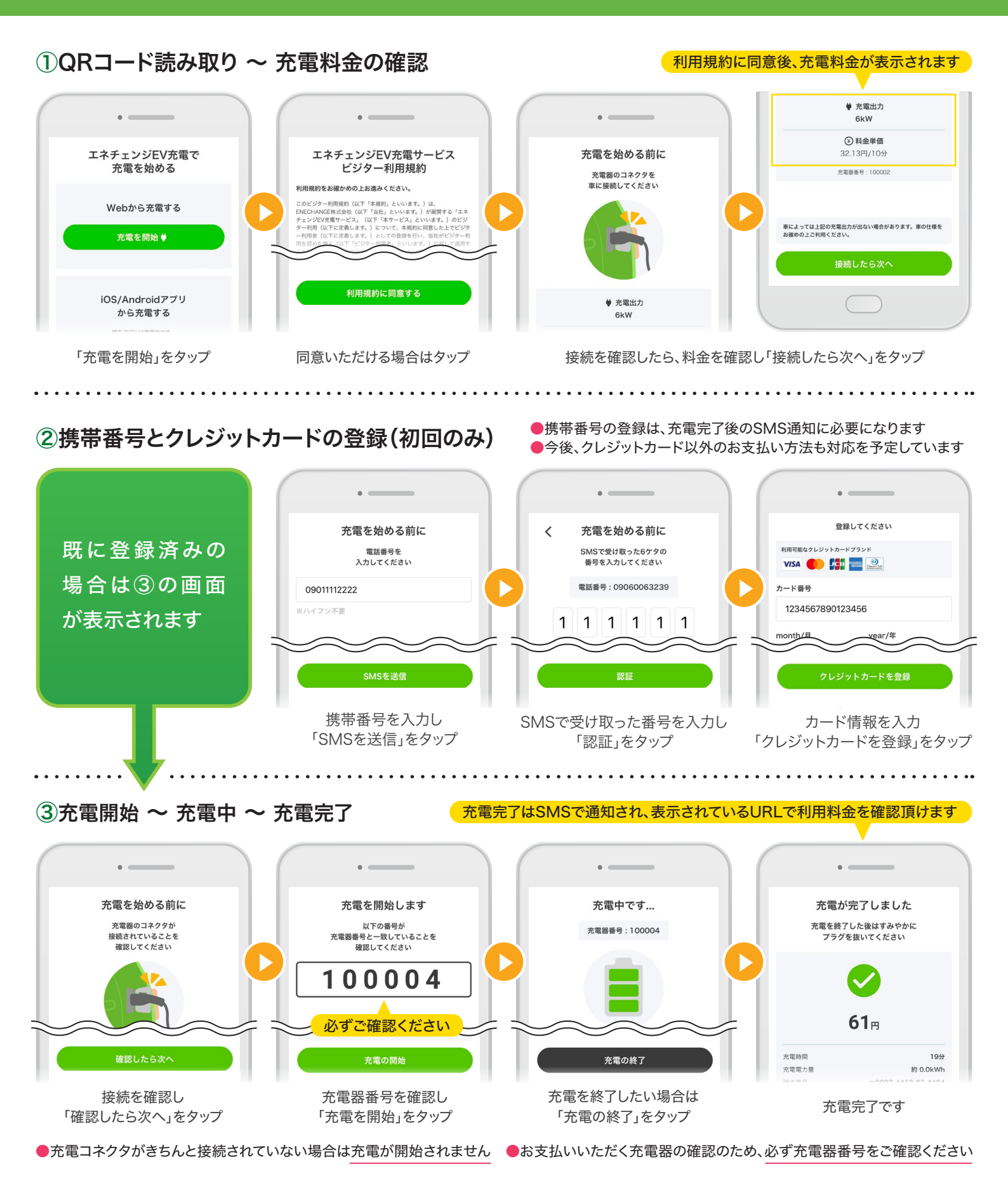

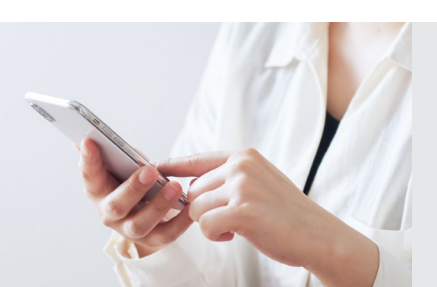

お困りの際は下記FAQページをご参照ください https://support.evene.jp/hc/ja

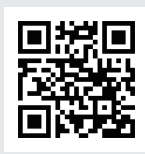